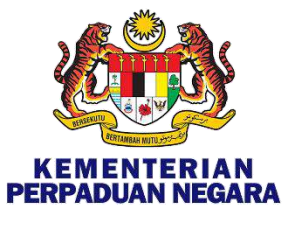

# MITRA- GRANT MANAGEMENT SYSTEM (MGMS)

#### MANUAL PENGGUNA- 2021

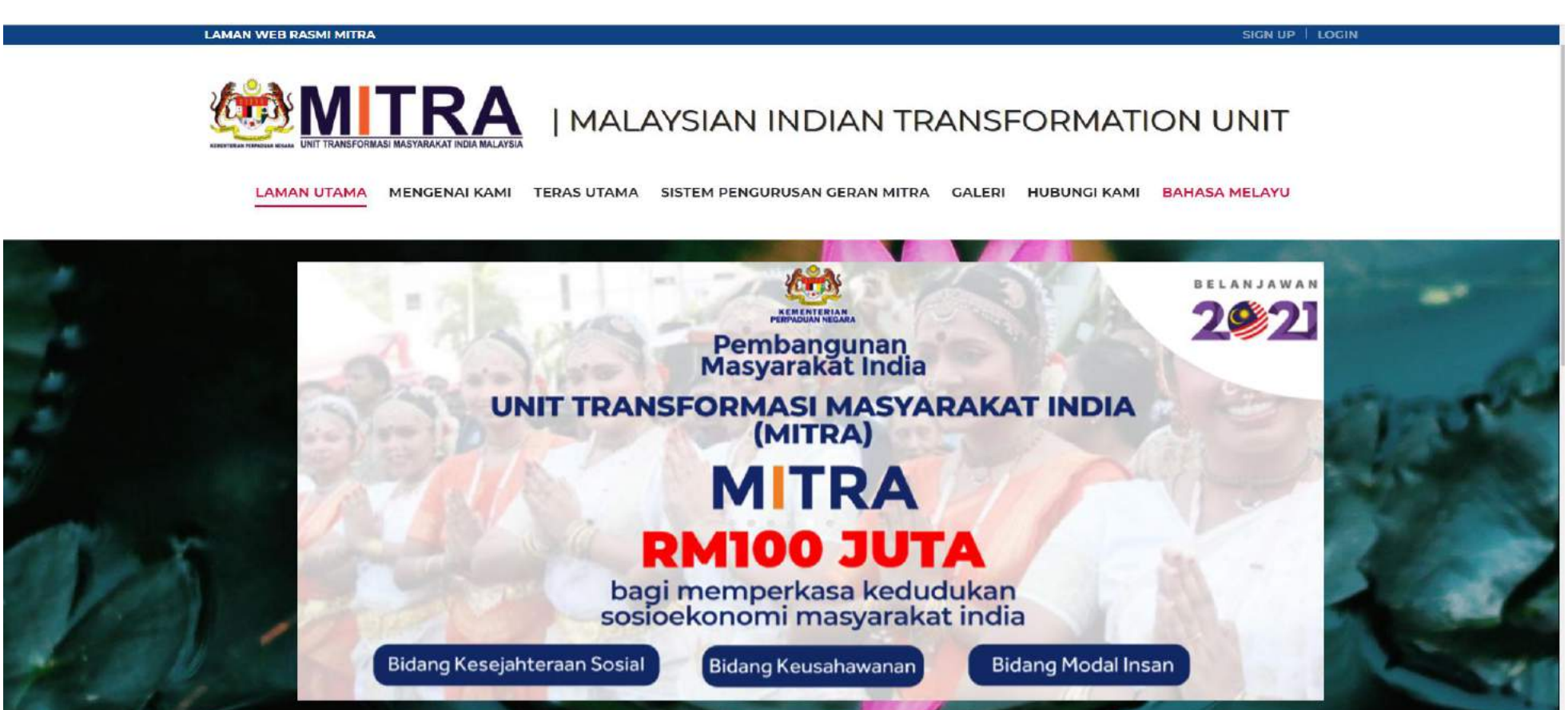

MITRA GRANT MANAGEMENT SYSYTEM- MGMS 2021

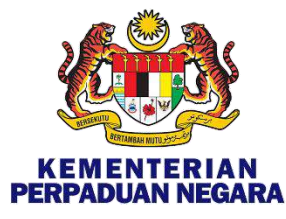

#### PENDAFTARAN AKAUN MGMS

mitra.gov.my/ms/laman-utama/ GZ 07 1. Sila layari LAMAN WEB RASMI MITRA SIGN UP | LOGIN https://mitra.gov.my/ 'RΔ MALAYSIAN INDIAN TRANSFORMATION UNIT TERAS UTAMA SISTEM PENGURUSAN GERAN MITRA BAHASA MELAYU LAMAN UTAMA MENGENAI KAMI GALERI HUBUNGI KAMI MGMS LOGIN 2. Klik MGMS LOGIN > PANDUAN MGMS I PEJABAT **ADUAN NEGARA** > PROGRAM MITRA EL F TRA Mulai 3 Jun 2020 (Rabu), Pejabat Unit Transformasi Masyarakat India Malaysia (MITRA), Kementerian Perpaduan Negara kini beroperasi di Aras 6, Blok F9, Parcel F, Lebuh Perdana Timur A, Pusat Pentadbiran Kerajaan Persekutuan, 62000, Wilayah Persekutuan Putrajaya. Untuk sebarang pertanyaan, sila hubungi emel rasmi infomitra@perpaduan.gov.my

#### MITRA GRANT MANAGEMENT SYSYTEM- MGMS 2021

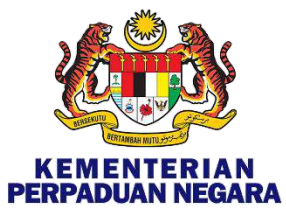

## PENDAFTARAN AKAUN MGMS

| <u> (11)</u>                                          |                                                       |  |
|-------------------------------------------------------|-------------------------------------------------------|--|
| Log n                                                 | nasuk                                                 |  |
| Masukkan Mai<br>Alamat e-mel                          | Rumat M-GMS.                                          |  |
| Masukkan alamat e-mel                                 |                                                       |  |
| Kata laluan                                           |                                                       |  |
| Masukkan kata laluan                                  |                                                       |  |
| 🗌 Ingat saya                                          | Lupa kata laluan?                                     |  |
| Log                                                   | Masuk                                                 |  |
| Daftar akaun baru?                                    | Daftar Akaun M-GMS                                    |  |
| Dengan log masuk, anda n<br>telah bersetuju denganTer | nengesahkan bahawa anda<br>ma & Syarat dan Dasar Kuki |  |

Bagi Organisasi yang telah berdaftar pada tahun 2020, sila masukkan alamat e-mel dan kata laluan

Langkah 3 adalah bagi Organisasi baru yang ingin memohon Geran Kewangan MITRA 2021 MGMS

3. Klik

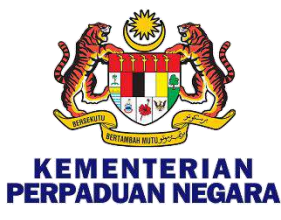

#### PEMBUKAAN AKAUN BARU

| Sila berikan maklumat berikut u                                                                                   | ntuk mendaftar akaun baru. |              |           |       |            |                 | (*) Wajib diisi. | 4. Sila i<br>maklun |
|----------------------------------------------------------------------------------------------------|----------------------------|--------------|-----------|-------|------------|-----------------|------------------|---------------------|
| Nama Organisasi * :                                                                                               | Masukkan nama Organisasi.  | n.           |           |       |            |                 |                  | Organis             |
| <b>Jenis Pendaftaran Organisasi *</b> :<br>(Cth: ROS/ROC)                                                         | O ROS O ROC                |              |           |       |            |                 |                  |                     |
| Nombor Pendaftaran Organisasi* :                                                                                  | Masukkan Nombor Pendafta   | ıran Organi: | sasi      |       |            |                 |                  |                     |
| <b>Bilangan Tahun Pendaftaran</b> * :<br>Berikan justifikasi sekiranya tahun<br>penubuhannya kurang dari 1 Tahun. | Tahun                      | Tahun        | 0         | \$    | Bulan      |                 |                  |                     |
| Alamat Organisasi* :                                                                                              | Alamat Baris 1             |              |           | Alama | at Baris 2 |                 |                  |                     |
|                                                                                                    | Bandar* :                  |              | Negeri* : |       |            | Poskod*:        |                  |                     |
|                                                                                                    | Masukkan Nama Bandar       |              | PTI TH    |       |            | Masukkan Poskod |                  |                     |

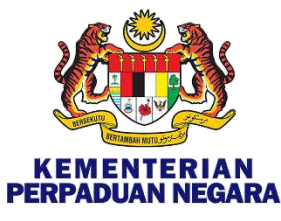

# PEMBUKAAN AKAUN BARU- SAMBUNGAN

| Alamat E-mel Organisasi <sup>*</sup> :<br>(ID Pengguna M-GMS) | asukkan Alamat E-mel Organisasi     |  |                             |                                 |
|---------------------------------------------------------------|-------------------------------------|--|-----------------------------|---------------------------------|
|                                                               |                                     |  | Alamat e-me<br>digunakan se | el ini akan<br>Ebagai <b>ID</b> |
| lamat Laman Web Organisasi :<br><sup>ka</sup> ada)            | asukkan Alamat Laman Web Organisasi |  | <b>MGMS</b> bagi<br>masuk   | tujuan log                      |
| lamat Facebook Organisasi :<br>Ma ada)                        | asukkan Alamat Facebook Organisasi  |  | <u> </u>                    |                                 |
| 1                                                             | 5 <mark>6 m</mark> 🖻                |  |                             |                                 |
| Таір                                                          | okan aksara yang dipaparkan.* :     |  |                             |                                 |
| M                                                             | asukkan aksara                      |  |                             |                                 |
|                                                               |                                     |  |                             |                                 |

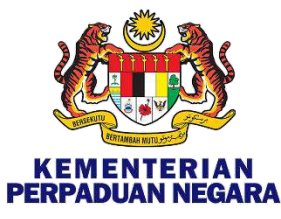

# PENGESAHAN PENDAFTARAN AKAUN

| Nama Organisasi :                 |                                   |     |                  |                            |
|-----------------------------------|-----------------------------------|-----|------------------|----------------------------|
| Jenis Pendaftaran Organisasi      |                                   |     |                  | diisikan adalah <b>TEF</b> |
| Nomber Rendafteran Ordanizari     |                                   |     |                  | sebelum klik <b>Langk</b>  |
|                                   |                                   |     |                  | <u> </u>                   |
| Bilangan Jahun Pendattaran        |                                   |     |                  |                            |
| Alamat Organisasi                 | ),                                |     |                  |                            |
| 0                                 | 2007                              |     |                  |                            |
| Nombor Telefon Pejabat Organisasi |                                   |     |                  |                            |
| Alamat E-mel Organisasi           |                                   |     |                  |                            |
| Alamat Laman Web Organisasi       |                                   |     |                  |                            |
| Alamat Facebook Organisasi        |                                   |     |                  |                            |
|                                   |                                   |     | (*) Walib dijej  |                            |
| Sabkan Alamat a mel Ordanicaci* : | Confirm Organisation E-mail Addre | 255 | (*) Walib diisi. |                            |

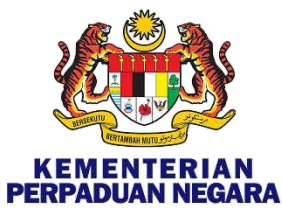

## PENERIMAAN E-MEL & LOG MASUK

| = M Gmail Q                                                                                                    | Search mail                   | -                                   | 0        | ۰        |
|----------------------------------------------------------------------------------------------------|-------------------------------|-------------------------------------|----------|----------|
|                                                                                                    |                               | 1-50                                | of 1,429 | < >      |
| 🗄 🗋 🕁 Malaysian Indian Tr.                                                                                                    | Inbox New Account Request - I | MITRA MITRA GRANT MANAGEM           |          | <b>0</b> |
| M TRA GRANT MANAGEMENT SYSTEM                                                                                                    | I (M-GMS)                     |                                     |          |          |
| New Account Requ                                                                                                    | uest                          |                                     |          |          |
| Dear I<br>We've received a request to create a new MITRA Grant Man<br>account with your email ID.<br>Please find your credentials below: | agement System (M-GMS)        | Simpan kata laluan<br>ini untuk log |          |          |
| Username :<br>Password : CNAXtnFKdP                                                                                                    | _                             | masuk kali pertama                  |          |          |
| Login Now                                                                                                    |                               | 7. Klik LOGIN NOW                   |          |          |
| Please change your password once you have s                                                                                              | successfully logged in.       |                                     |          |          |

Do not share your credential informations with anyone.

Regards, M-GMS Team

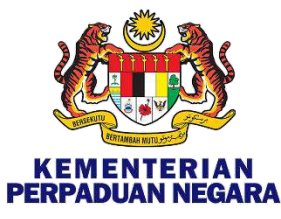

## PENERIMAAN E-MEL & LOG MASUK

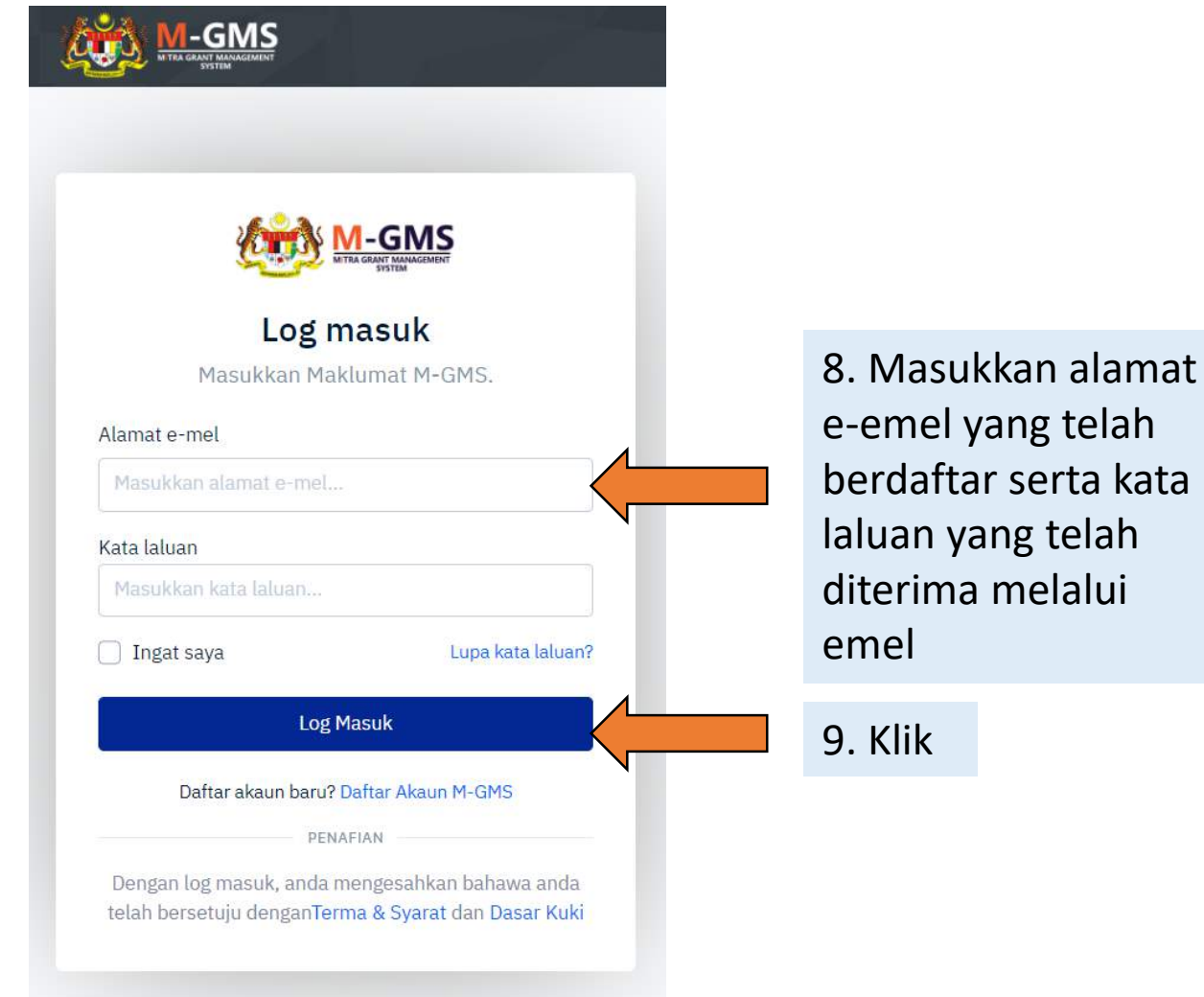

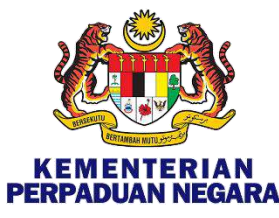

# KATA LALUAN (PASSWORD)

|                                    | AKAUN SAYA                                                                                                    |                                         |
|------------------------------------|----------------------------------------------------------------------------------------------------|-----------------------------------------|
|                                    | (*) Wajib diisi.<br>Nama * Nama Nama                                                                                                    |                                         |
| Sunting profil<br>APLIKASI<br>TITY | X Batal Kernaskini                                                                                                    |                                         |
|                                    | Sila berikan maklumat berikut untuk menukar Kata Laluan. (*) Wajib diisi.                                                                                                    | ··-··-··-··-··-··-··-··-··-··-··-··-··- |
|                                    | Kekuatan Kata Laluan<br>- Panjang 8-16 aksara<br>- Harus mengandungi sekurang-kurangnya 1 huruf besar<br>- Harus mengandungi sekurang-kurangnya 1 huruf kecil<br>- Harus mengandungi sekurang-kurangnya 1 watak khas yang diberikan (@#\$&%^*)<br>- Harus mengandungi sekurang-kurangnya 1 digit | Digalakkan untuk<br>menukar kata laluar |
|                                    | Kata Laluan Semasa *                                                                                                    | Sila ikut panduan                       |
|                                    | Kata laluan baharu *                                                                                                    |                                         |
|                                    | Masukkan kata laluan baru                                                                                                    |                                         |
|                                    | Sahkan Kata Laluan *                                                                                                    |                                         |
|                                    | Sahkan kata jaluan baru anda                                                                                                    |                                         |

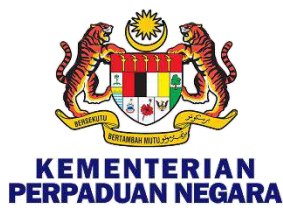

#### LOG MASUK

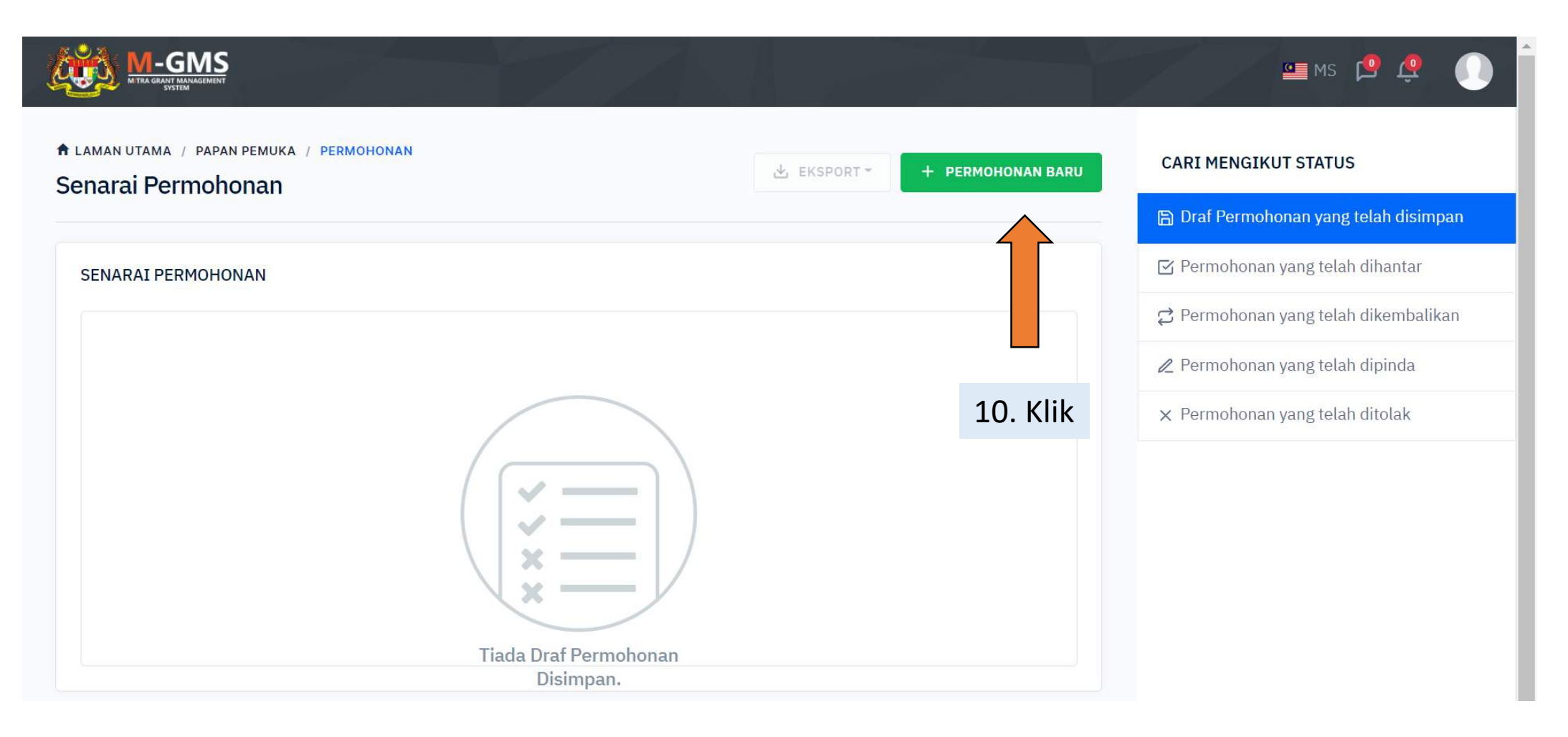

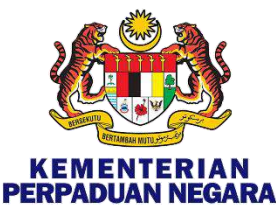

😐 мз 🔔 🥂

## PANDUAN PERMOHONAN

#### DI HALAMAN INI

#### Latar Belakang

Objektif Teras Utama MITRA Permohonan Geran Kewangan MITRA Pengurusan Peruntukan Geran Kewangan MITRA Kriteria Kelayakan

Proses Permohonan

Sulit

Tanggungjawab Pemohon

Penerimaan Geran oleh Pemohon Yang Berjaya Panduan Umum untuk Permohonan Atas Talian Kesimpulan

Pastikan baca dan fahami sebelum membuat permohonan baru

#### PANDUAN PERMOHONAN

#### GERAN KEWANGAN MITRA, KPN

UNIT TRANSFORMASI MASYARAKAT INDIA MALAYSIA (MITRA)

KEMENTERIAN PERPADUAN NEGARA

#### LATAR BELAKANG

Garis Panduan Permohonan Program ini bertujuan untuk membimbing ORGANISASI yang menerima Pemberian Kewangan dari Unit Transformasi India Malaysia (MITRA) mengenai prosedur dan tanggungjawab pemohon dalam menguruskan Geran Pembangunan Sosio-Ekonomi Masyarakat India, yang dirancang untuk kumpulan sasaran MITRA.

#### OBJEKTIF

Garis Panduan ini bertujuan untuk memberikan pendedahan dan penjelasan umum kepada setiap ORGANISASI mengenai pelaksanaan program pembangunan sosio-ekonomi bibawah MITRA, KPN. Selain itu, garis panduan ini juga merupakan salah satu langkah yang diambil oleh MITRA untuk memastikan setiap permohonan dapat dihantar dengan lancar dan telus. Oleh itu, garis panduan ini perlulah dikaji dengan teliti sebelum permohonan dibuat dalam sistem.

Objektif Geran Kewangan MITRA adalah untuk melaksanakan program intervensi strategik oleh MITRA bersama-sama dengan sebarang ORGANISASI untuk meningkatkan usaha transformasi masyarakat India, terutamany keluarga B40 ke arah pembangunan yang sejajar dengan agenda pembangunan nasional.

Geran Kewangan MITRA pada dasarnya mengalu-alukan sebarang cadangan kreatif dan penyelesaian inovatif yang dapat memperkasa komuniti India Malaysia untuk menangani cabaran ekonomi dan sosial agar pembangunan jangka panjang dan berterusan masyarakat India Malaysia daapt

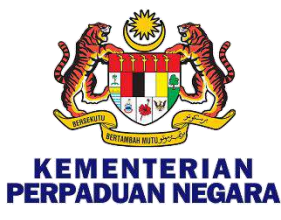

### PANDUAN PERMOHONAN

| M-GMS<br>MTRA GRANT MANAGEMENT<br>SYSTEM                                                                                                    | 🔤 MS <table-cell-rows> 🧟 🕕</table-cell-rows> |
|----------------------------------------------------------------------------------------------------|----------------------------------------------|
| KESIMPULAN                                                                                                    |                                              |
| <ul> <li>MITRA berharap dengan adanya PANDUAN PERMOHONAN PROGRAM PERUNTUKAN PEMBERIAN KEWA<br/>permohonan ORGANISASI akan berjalan dengan lancar dan telus.</li> </ul> | ANGAN MITRA ini, proses                      |
| <ul> <li>MITRA percaya bahawa dengan Geran Kewangan MITRA ini, komuniti India Malaysia akan mendapat fae<br/>dicapai dengan bantuan ORGANISASI.</li> </ul>             | edah dan transformasi yang dapat             |
| • Akhir sekali, MITRA ingin mengucapkan ribuan terima kasih atas kerjasama anda                                                                                        |                                              |
| Saya setuju dengan terma dan syarat. 11. Tandakan                                                                                                    |                                              |
| ×Batal                                                                                                    | Simpan & Sambung→                            |
|                                                                                                    |                                              |
|                                                                                                    | 12. Klik                                     |

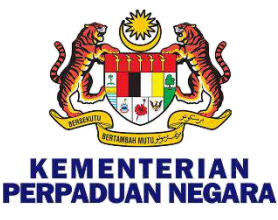

# BAHAGIAN A: (A1) MAKLUMAT ORGANISASI

| A LAMAN UTAMA / PAPAN PEMUKA / PERMOHONAN / PERMOHONAN BARU BAHAGIAN A: MAKLUMAT ORGANISASI |      |         |
|---------------------------------------------------------------------------------------------|------|---------|
| an<br>tankuasa PROGRES PERMOHONAN                                                           |      |         |
| Program 11%<br>engajar 0%                                                                   | 50%  |         |
| ogram                                                                                       |      |         |
| Nama Organisasi :                                                                           |      |         |
| Jenis Pendaftaran Organisasi :<br>umen untuk (Cth: ROS/ROC)                                 |      |         |
| Nombor Pendaftaran Organisasi :                                                             |      |         |
| Alamat Organisasi :                                                                         | s D, |         |
|                                                                                             |      |         |
| Nombor Telefon Pejabat Organisasi :                                                         |      |         |
| Alamat E-mel Organisasi :<br>Alamat Laman Web Organisasi :                                  | -    |         |
| Alamat Facebook Organisasi                                                                  |      |         |
|                                                                                             |      | ×B      |
|                                                                                             |      |         |
|                                                                                             |      |         |
|                                                                                             |      | 13. Kli |

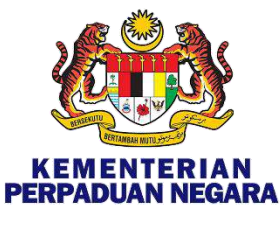

# BAHAGIAN A: (A2) MAKLUMAT AHLI JAWATANKUASA

|                                                                                                    | 200                                                                                    |                                                                  | -74                | 🚥 мз 🖻 遵 🅠       |                                      |
|----------------------------------------------------------------------------------------------------|----------------------------------------------------------------------------------------|------------------------------------------------------------------|--------------------|------------------|--------------------------------------|
| BAHAGIAN PERMOHONAN                                                                                             | A LAMAN UTAMA / PAPAN PEMUKA / PERMU<br>BAHAGIAN A: MAKLUMAT ORGA                      | NISASI                                                           |                    |                  |                                      |
| Maklumat Pendaftaran<br>Maklumat Ahli Jawatankuasa<br>B Maklumat Cadangan Program<br>C Maklumat Tenaga Pengajar | PROGRES PERMOHONAN<br>23%<br>0%                                                        | 50%                                                              |                    | 100%             |                                      |
| D Maklumat Aktiviti Program<br>Lokasi & Peserta<br>Jadual Program<br>E Maklumat Implikasi Kewangan              | A2: MAKLUMAT AHLI JAWATANKU<br>Pengerusi/Ketua Pegawai<br>Eksekutif/Pengarah Urusan* : | ASA ORGANISASI                                                   | Alamat Kediaman* : | (*) Wajib diisi. | 14. Isikan<br>maklumat<br>yang TEPAT |
| G Perakuan                                                                                                    |                                                                                        | Nombor Kad Pengenalan (tanpa '-')* :<br>Nombor Telefon Bimbit* : | Alamat E-mel* :    |                  |                                      |

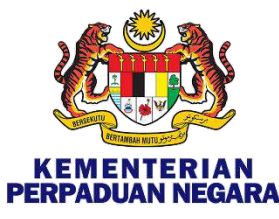

# BAHAGIAN A: MAKLUMAT ORGANISASI

| kerajaan/swasta/Organisasi                                                                               | Jenis Kerjasama* :               | Sila Nyatakan Jenis Kerjasama* : | + Tambah           |        |
|----------------------------------------------------------------------------------------------------|----------------------------------|----------------------------------|--------------------|--------|
|                                                                                                    |                                  |                                  |                    |        |
| Anugerah * :<br>Anugerah yang pernah diterima oleh<br>Organisasi diatas pencapaian cth:                  | • YA 🔿 TIADA                     |                                  | + Tambah           |        |
| Malaysian Humanitarian<br>Award/Merdeka Award/lain-lain.                                                 | Nyatakan Anugerah * :<br>No 2010 |                                  |                    |        |
| <b>Penerbitan * :</b><br>Penerbitan yang diterbit oleh Organisasi<br>cth: buku/artikel/akhbar/lain-lain. | 🔿 ya 💽 tiada                     |                                  |                    |        |
| Sebelumnya                                                                                               |                                  | × Batal Simpan & Keluar          | Simpan & Sambung → | 15. Kl |

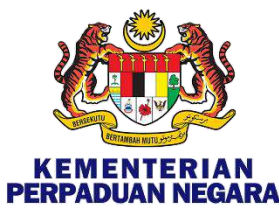

# BAHAGIAN B: CADANGAN PROGRAM

|                                                                                | (*) Wajib diisi.                                                                                                    | 16. Sila isikai |
|--------------------------------------------------------------------------------|----------------------------------------------------------------------------------------------------|-----------------|
| Seksyen * :<br>(Hanya pilih satu) Untuk mengetahui skop bidang                 | Pilih Skop yang bersesuai dengan program yang dicadangkan 🚦                                                                                                    | maklumat        |
| program, sila rujuk di laman web MITRA<br>mitra.gov.my)                        |                                                                                                    | Program         |
| Pernyataan Masalah * :                                                         | Masukkan isu-isu masyarakat India Malaysia yang akan diberi fokus                                                                                                    |                 |
| Maksimum 2000 aksara) isu masyarakat India<br>Malaysia yang perlu diberi fokus | Isikan dengan menggunakan Bahasa Melayu                                                                                                    |                 |
|                                                                                |                                                                                                    |                 |
|                                                                                |                                                                                                    |                 |
|                                                                                | in the second second seco |                 |
| Nama Program* :                                                                | Pastikan nama program adalah ringkas & mudah difahami                                                                                                    |                 |
| Nama Program* :                                                                | Pastikan nama program adalah ringkas & mudah difahami                                                                                                    |                 |
| Nama Program* :<br>Objektif Program* :<br>Maksimum 2000 skeara                 | Pastikan nama program adalah ringkas & mudah difahami                                                                                                    |                 |
| Nama Program* :<br>Objektif Program* :<br>Maksimum 2000 aksara                 | Pastikan nama program adalah ringkas & mudah difahami                                                                                                    |                 |

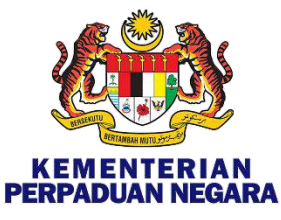

# BAHAGIAN B: CADANGAN PROGRAM

| M-GMS                                                                                                    |                                                                                                    | 😐 MS 😫 🤑 🌔 |
|----------------------------------------------------------------------------------------------------|----------------------------------------------------------------------------------------------------|------------|
| Modul * :<br>(Hakalmum 5000 aksara) Sila nyatakan ƙandungan modul program                                     | Sita nyetakan kandungan modul program<br>Senaraikan Modul yang akan<br>digunakan sepanjang Program                                                                                                    |            |
| <b>Kumpulan sasaran * :</b><br>Sila nyatakan maklumat kumpulan sasaran (Cth. Ibu Tunggal / OKU / Kanak-Kanak) | B40 (PENDAPATAN ISI RUMAH DI BAWAH RM 4,850) M40 (PENDAPATAN ISI RUMAH DI BAWAH RM 4,851 HINGGA RM 10,970) Boleh dipilih lebih daripada satu (1) Stla nyatakan maklumat kumpulan sasaran (Cth. Ibu Tunggal / CKU / Kanak-Kanak) |            |
| Kaedah Pelaksanaan Program* :                                                                                 | CLASSROOM TRAINING OUTDOOR TRAINING FIELD WORK ON JOB TRAINING ONLINE TRAINING ONLINE + CLASSROOM TRAINING LAIN-LAIN                                                                                                    |            |
| Nyatakan kumpulan sasaran (                                                                                   | dengan spesifik. cth: pelajar SJKT;                                                                                                    |            |
| lepasan graduan;                                                                                              |                                                                                                    |            |

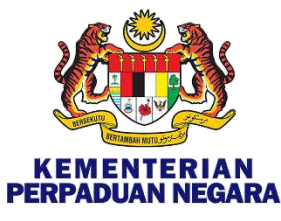

# **BAHAGIAN B: CADANGAN PROGRAM**

| Output * :<br>(Makaimum 2000 aksara)<br>( Output adalah hasi) uana dipanai dengan serta-merta selepas melaksanakan suatu aktiviti                                                                                                    | Sila masukkan output                                             |
|----------------------------------------------------------------------------------------------------|------------------------------------------------------------------|
| Cth:Bilangan peserta yang lulua dalam program peneijilan.J                                                                                                    | Isikan dengan menggunakan Bahasa Melayu                          |
| Outcome * :<br>(Makaimum 2000 eksara)<br>(Hasil bolari dipertimbangkan sebagai hasil jangka pertengahan.Tidak dapat dilihat dengan<br>asgara selepas barakhirnya aktiviti projek sebagai Cth: Peserta yang mempunyai pensijilan<br>bekarja dengan gaji minimum RM1500.00.) | Sila masukkan outcome<br>Isikan dengan menggunakan Bahasa Melayu |
| Kaedah penilaian* :<br>(Makaimum 2000 akaara)<br>(Pemohon perlu mengemukakan kaedah penilaian keberkasanan program ini. Contohnya, %<br>kelulusan ujian kelayakan, peperikaaan profesional, % penempatan kerja dan sebagainya.)                                            | Sila nyatakan kaedah penilaian                                   |
| Akreditasi * :<br>(Makaimum 2000 akkara)<br>( Sila nyatakan sekiranya ada)<br>( Cth. Agenai Kelayakan Malayaia (MQA) atau Akreditasi Malaysia (Standard Malaysia))                                                                                                    | Sila nyatakan sekiranya ada<br>17. Klik                          |
| Cadangan mula bulan & tahun * :                                                                                                    | Cadangan tempoh program bermula pada Februari 2021               |
| Cadangan akhir bulan & tahun * :                                                                                                    | Cadangan program harus ditamatkan sebelum Oktober                |
| ← Sebelumnya                                                                                                    | 2021 Simpan & Keluar Simpan & Sambung >                          |

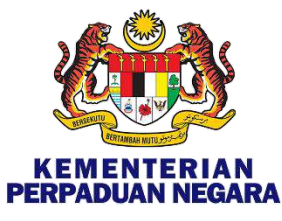

# BAHAGIAN C: MAKLUMAT TENAGA PENGAJAR

| HAGIAN C: MAKLUMAT TENAGA PENGAJAR  |     | Tambah Penceramah<br>Sila berikan maklumat berikut untuk menambi |                     | nah                    | (*) Wa                |  |
|-------------------------------------|-----|------------------------------------------------------------------|---------------------|------------------------|-----------------------|--|
|                                     |     | Nama* :                                                          | Nombo               | telefon* :             | Alamat ə-məl* ;       |  |
|                                     |     | Masukkan Nama                                                    | Masu                | dan Nombor Tele:       | Mosukkan alamat email |  |
| Permohonan berjaya disimpan (Draf). |     | Tahap Pendidikan Tertinggi* :                                    |                     | Jawatan Sekarang       | <u>{</u> *:           |  |
|                                     |     | PILIH                                                            | \$                  | Masukkan Jawa          | itan Sekarang         |  |
|                                     |     | Pengalaman Berkaitan Lain* :(Sila nyatake                        | in tahun pengalamai | a & pengalaman yang re | levan)                |  |
| PROGRES PERMOHONAN                  |     | Masukkan tahun pengalaman & pengalaman yang relevan              |                     |                        |                       |  |
| 45%                                 |     | Keablian profesional 15% protokon iko an                         | e merrouncai keebi  | an (ain.)              |                       |  |
| 0%                                  | 50% | Masukkan Kaabilan Lain (jika ada)                                |                     |                        |                       |  |
| MAKLUMAT TENAGA PENGAJAR            |     |                                                                  | ∕∟                  |                        | x Batal Tar           |  |
|                                     |     | + TAMBAH PENCERAMAH                                              | \                   |                        | TQ. VIIK              |  |

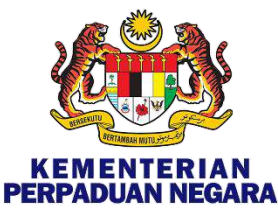

# BAHAGIAN C: MAKLUMAT TENAGA PENGAJAR

| PEMBA    | NTU PROGRAM           |                |                                           | + TAMBAH PEMBANTU PROGRAM    | Sila Tambah bagi Fasilitato<br>& Pembantu Program |
|----------|-----------------------|----------------|-------------------------------------------|------------------------------|---------------------------------------------------|
| #        | NAMA                  | NOMBOR TELEFON |                                           | TINDAKAN                     |                                                   |
| 1        |                       |                |                                           | $\otimes$                    |                                                   |
| Bilanga  | n Fasilitator * :     | 2              | Sila masukkan bilangan<br>Tenaga Pengajar |                              |                                                   |
| Bilanga  | n Pembantu Program* : | 1              |                                           |                              |                                                   |
| ← Sebelu | mnya                  |                | × Batal Simpar                            | n & Keluar Simpan & Sambung→ | 19. Klik                                          |

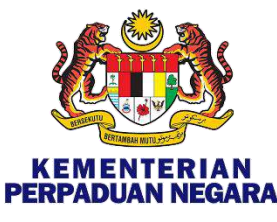

Klik

# BAHAGIAN D: (D1) LOKASI & PESERTA PROGRAM

| СССС М-GMS                                                    |         | G                                            | ∎ms 🖻 遵 🕠        |  |
|---------------------------------------------------------------|---------|----------------------------------------------|------------------|--|
| 🔗 Permohonan berjaya disimpan (Draf).                         |         |                                              | ×                |  |
| PROGRES PERMOHONAN<br>57%                                     |         |                                              |                  |  |
| 0%                                                            | 50%     |                                              | 100%             |  |
| D1: BILANGAN LOKASI DAN PESERTA                               |         | Sila Tambah jika<br>mempunyai lebih daripada | (*) Wajib diisi. |  |
|                                                               | Ś       | satu (1) lokasi                              | + TAMBAH         |  |
| NAMA LOKASI *<br>(Sila nyatakan nama lokasi secara spesifik.) | NEGERI* | BILANGAN PESERTA*                            |                  |  |
| SJK (T) Sentul, KL                                            | PILIH   | ◆ Masukkan bilangan pes                      | erta             |  |
| JUMLAH LOKASI 1                                               |         | JUMLAH PESERTA                               |                  |  |
|                                                               |         |                                              |                  |  |
| ← Sebelumnya                                                  |         | × Batal Simpan & Keluar Sir                  | npan & Sambung > |  |

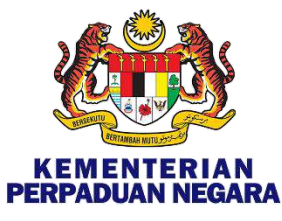

# BAHAGIAN D: (D1) JADUAL PROGRAM

| Organisasi                                           | BAHAGIAN D: MAKLUMAT AKTIVITI PROGRAM | ARU                     |                         |                                  |                 |
|------------------------------------------------------|---------------------------------------|-------------------------|-------------------------|----------------------------------|-----------------|
| Pendaftaran<br>Ahli Jawatankuasa<br>Cadangan Program | 🧭 Permohonan berjaya disimpan (Draf). |                         |                         |                                  |                 |
| Tenaga Pengajar                                      | PROGRES PERMOHONAN                    | 69%                     |                         |                                  |                 |
| Aktiviti Program                                     | 0%                                    |                         | 50%                     |                                  |                 |
| gram<br>Implikasi Kewangan<br>emak Dokumen untuk     | D2: JADUAL PROGRAM                    |                         |                         |                                  |                 |
| k.                                                   | Had &                                 |                         |                         | Bilandan Hari Saminda, Bar Lok   | (*)             |
|                                                      | SELECT DAYS                           |                         |                         | Ditaligar hai Seriiniggo Per Lok |                 |
|                                                      | Minggu Program Per Lokasi * 💝         |                         |                         |                                  | 21. NI          |
|                                                      |                                       |                         |                         |                                  | C               |
|                                                      | MARCH-2021                            | APRIL-2021              | MAY-2021                | JUNE-2021                        | JULY-2021       |
|                                                      | W10 W11 W12 W13 W14                   | 0 W15 0 W16 0 W17 0 W18 | W19 W20 W21 W22         | W23 W24 W25 W26 W27              | W28 W29 W30 W31 |
|                                                      | AUGUST-2021                           | SEPTEMBER-2021          | OCTOBER-2021            |                                  |                 |
|                                                      |                                       | 🗌 W37 🗌 W38 💭 W39 🗍 W40 | 🗌 W41 🗌 W42 🗌 W43 🗌 W44 |                                  |                 |

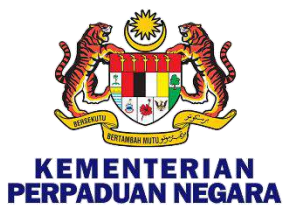

# BAHAGIAN E: IMPLIKASI KEWANGAN

|                                                                                         |                                                                                                    | 🛥 MS 😰 🦉 🔘                              |                                       |
|-----------------------------------------------------------------------------------------|----------------------------------------------------------------------------------------------------|-----------------------------------------|---------------------------------------|
| EAHAGIAN PERMOHONAN<br>Maklumat Organisasi<br>Maklumat Pendaftaran                      | PLIKAS<br>Tambah Perkara Baru - Implikasi Kewangan<br>Sila berikan maklumat berikut untuk menambah perkara baru.<br>(*) Wajib diisi. | + TAMBAH                                | Sila Tambah<br>jika<br>mempunyai      |
| Maklumat Ahli Jawatankuasa<br>B Maklumat Cadangan Program<br>C Maklumat Tenaga Pengajar | Perkara* :<br>Masukkan Perkara                                                                                                    | JUMLAH<br>(RM)* TINDAKAN                | lebih<br>daripada satu<br>(1) perkara |
| D Maklumat Aktiviti Program<br>Lokasi & Peserta<br>Jadual Program                       | Jumlah (RM) * :<br>RM Masukkan Jumlah (RM) Jumlah<br>Justifikasi * :                                                                 |                                         | (I) perkara                           |
| E Maklumat Implikasi Kewangan JU<br>F Senarai Semak Dokumen untuk KO<br>dimuat naik (Ke | MLAH A<br>Sila masukkan perincian kos<br>bagi setiap perkara                                                                         | RM0.00<br>RM0.00                        |                                       |
| G Perakuan                                                                              | × Batal Tambah Perkara                                                                                                    | Batal Simpan & Keluar Simpan & Sambung→ | 22. Klik                              |

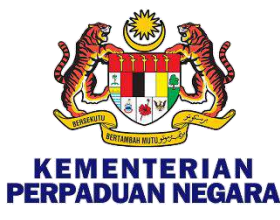

Klik

# BAHAGIAN E: CONTOH PENGISIAN KOS

|                                                                           |                                                                                                    |                                                                           | <u>e</u>           | 🗖 мз 🔔 🦺     |
|---------------------------------------------------------------------------|----------------------------------------------------------------------------------------------------|---------------------------------------------------------------------------|--------------------|--------------|
| IMOHONAN<br>umat Organisasi<br>umat Pendaftaran<br>umat Abil Jawatankuasa | Η       JUMLAH HARI KESELURUHAN PROGRAM       Σ(Bilangan Minggu per lokasi x Jumlah Hari per lokasi setiap minggu) |                                                                           |                    |              |
| imat Cadangan Program                                                     | IMPLIKASI KEWANGAN                                                                                                 |                                                                           |                    |              |
| mat Tenaga Pengajar                                                       | IMPLIKASI KEWANGAN                                                                                                 |                                                                           |                    |              |
| mat Aktiviti Program                                                      |                                                                                                    |                                                                           |                    | + TAMBAH     |
| & Peserta                                                                 | # PERKARA*                                                                                                    | JUSTIFIKASI*                                                              | JUMLAH (RM)*       | TINDAKAN     |
| mat Implikasi Kewangan                                                    | 1 S MAKANAN PESERTA                                                                                                | SARAPAN PAGI RM 5 MAKANAN TGH HARI RM 10 MINUM PETANG 5 MAKAN MALAM RM 10 | RM36,000.00        | $\odot$      |
|                                                                           | 2 S MODULE                                                                                                    | RM 120 PER SET                                                            | RM12,000.00        | $\otimes$    |
| ii Semak Dokumen untuk<br>t naik                                          | 3 S PENGINAPAN PENCERAMAH                                                                                          | RM120/BILIK X 5 ORANG X 12 KALI                                           | RM7,200.00         | $\otimes$    |
|                                                                           | 4 S KOS PENGURUUSAN                                                                                                | 9% DARI JUMLAH KESELURUHAN                                                | RM4,968.00         | 0            |
| Jan                                                                       |                                                                                                    | JUMLAH KESELURUHAN                                                        | RM60,168.00        |              |
|                                                                           |                                                                                                    | Contoh perincian kos                                                      |                    |              |
|                                                                           | JUMLAH ANGGARAN KOS                                                                                                |                                                                           |                    | RM60,168.0   |
|                                                                           | KOS SEHARI PER PESERTA<br>(Keseluruhan Anggaran / Jumlah Peserta / Jumlah Hari Keseluruhan)                        |                                                                           |                    | RM50.14      |
|                                                                           | ← Sebelumnya                                                                                                    | ×Batal                                                                    | Simpan & Keluar Si | mpan & Sambu |
|                                                                           |                                                                                                    |                                                                           |                    |              |
|                                                                           |                                                                                                    |                                                                           |                    |              |

MITRA GRANT MANAGEMENT SYSYTEM- MGMS 2021

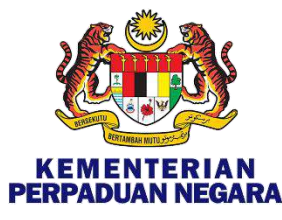

# BAHAGIAN F: DOKUMEN SOKONGAN

| M-GMS                                                                                                    |             | <u>∞∎</u> MS                    | e 🧶 💽           |
|----------------------------------------------------------------------------------------------------|-------------|---------------------------------|-----------------|
| AGIAN F: SENARAI SEMAK DOKUMEN                                                                                                    |             |                                 |                 |
| Permohonan berjeya disimpan (Draf).                                                                                                    |             |                                 | ×               |
| OGRES PERMOHONAN                                                                                                    |             |                                 |                 |
| 6                                                                                                    | 9796<br>50% |                                 | 100%            |
|                                                                                                    |             |                                 |                 |
| ARAI SEMAK DOKUMEN                                                                                                    |             |                                 | *) Wajib diisi. |
| NOTA : Jenis fail. pdf sahaja diterima. Saiz fail tidak boleh melebihi 2MB (2048KB).                                                                                                    |             |                                 |                 |
| Salinan Sijil Pendaftaran Organisasi* :                                                                                                    |             | ≣ Remove     ■ Must Naik        |                 |
| . Salinan Ringkasan Laporan Akaun Organisasi * :<br>Salinan laporan yang kemukakan kepada ROS / ROC)                                                                                                    |             | Ternove Muiat Naik              |                 |
| • Salinan Ringkasan Laporan Aktiviti Organisasi ":<br>aporan tahunan merupakan laporan aktiviti organisasi yang lengkap bagi sepanjang tahun sebeluminya. Laporan tahunan<br>ertujuan untuk memberikan meklumat aktiviti organisasi kepada pemegang seham dan sesispa yang berminat.<br>or ROGS išia murahk laporan aktiviti yang dikemukakan kepada RoS.<br>or ROGC Laporan Tahunan). |             | Remove Must Naik                |                 |
| . Salinan Penyata Bank Organisasi * :<br>bulan terkimi)                                                                                                    |             | ≣ Remoye Muat Naik              |                 |
| . Salinan sijil anugerah seperti Merdeka Award / lain-lain :<br>ada                                                                                                    | in          | Muat Naik                       |                 |
| 5. Salinan Penerbitan seperti buku / artikel / akhbar :<br>Sekiranya ada                                                                                                    | af          | Muat Naik                       |                 |
| 7. Sijil Penceramah :<br>Jekiranye ada                                                                                                    |             | 🖿 Muat Naik                     |                 |
|                                                                                                    |             |                                 |                 |
| Sebelumnya                                                                                                    |             | ×Batal Simpan & Keluar Simpan & | Sambung >       |

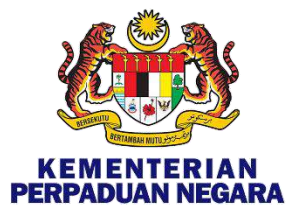

# **BAHAGIAN G: PERAKUAN**

| AGIAN PERMOHONAN                                                          | PROGRES PERMOHONAN                                                                                                    |                                                                                                    | Sila pas          |
|---------------------------------------------------------------------------|----------------------------------------------------------------------------------------------------|----------------------------------------------------------------------------------------------------|-------------------|
| Maklumat Organisasi<br>Maklumat Pendaftaran<br>Maklumat Ahli Jawatankuasa | 0% 50%                                                                                                    | 100%                                                                                                  | maklum<br>kos ada |
| Maklumat Cadangan Program                                                 | PERAKUAN PEMOHON                                                                                                    |                                                                                                    | lengkap           |
| Maklumat Tenaga Pengajar                                                  | Dengan mengemukakan Kertas Cadangan ini, saya/kami dengan ini bersetuju bahawa Unit Transformasi Masyarakat In<br>KPN) boleh mengumpul, memperoleh, menyimpan dan memproses data peribadi yang saya/kami berikan dalam Kerta               | ndia Malaysia, Kementerian Perpaduan Negara (MITRA,<br>Is Cadangan ini untuk sebarang tujuan termasuk |                   |
| Maklumat Aktiviti Program<br>Lokasi & Peserta                             | mengesahkan data yang dikemukakan.                                                                                                    |                                                                                                    | Permoh            |
| Jadual Program                                                            | Untuk mengelakkan keraguan, Data Peribadi merangkumi semua data yang ditakrifkan dalam Akta Perlindungan Data P<br>telah berikan kepada MITRA, KPN dalam Kertas Cadangan ini.                                                              | Peribadi 2010 termasuk semua data yang saya/kami                                                      | <b>boleh</b> d    |
| Maklumat Implikasi Kewangan                                               | Saya/kami dengan ini mengesahkan dan mengisytiharkan bahawa maklumat yang diberikan di atas adalah benar dan s<br>MITRA, KPN sebarang perubahan/penambahbaikan dalam Kertas Cadangan dengan kadar segera.                                  | sahih. Saya/kami dengan ini berjanji akan memaklumkan                                                 | selepas           |
| Senarai Semak Dokumen untuk<br>dimuat naik                                | Saya/kami akan bertanggungjawab dan mengambil maklum bahawa permohonan ini akan dibatalkan tanpa budi bicara<br>mengelirukan dan / atau menyalahi undang-undang.                                                                           | a sekiranya maklumat di atas didapati palsu, tidak benar,                                             | L                 |
| Perakuan                                                                  | Permohonan boleh ditolak mengikut budi bicara Mesyuarat Jawatankuasa Penilaian MITRA, KPN secara mutlak walaup<br>spesifik. Hanya permohonan yang telah disenarai pendek akan dihubungi untuk maklumat terperinci untuk dibentangk<br>KPN, | pun ORGANISASI memenuhi semua kriteria umum dan<br>an kepada Mesyuarat Jawatankuasa Penilaian MITRA,  |                   |
|                                                                           | Pihak MITRA TIDAK WAJIB untuk menyatakan sebab permohonan ditolak kepada mana-mana pihak, termasuk ORGA1                                                                                                    | NISASI yang mengemukakan permohonan.                                                                  |                   |
|                                                                           |                                                                                                    |                                                                                                    | — 25 Kli          |

Sila pastikan semua maklumat & perincian kos adalah tepat & lengkap sebelum Langkah 25. Permohonan ini **tidak boleh** dikemaskini selepas Langkah 25.

\_\_\_\_\_

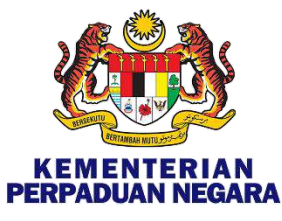

### PENGHANTARAN PERMOHONAN

| M-GMS                                     | 😬 ms 🖆 🧔                                       |  |
|-------------------------------------------|------------------------------------------------|--|
| A LAMAN UTAMA / PAPAN PEMUKA / PERMOHONAN | EKSPORT - PERMOHONAN BARU CARI MENGIKUT STATUS |  |
|                                           | 🛱 Draf Permohonan yang telah disimpan          |  |
| Permohonan telah berjaya dihantar.        | × 🕑 Permohonan yang telah dihantar             |  |
|                                           | 🛱 Permohonan yang telah dikembalikan           |  |
| SENARAI PERMOHONAN                        | 🖉 Permohonan yang telah dipinda                |  |
|                                           | × Permohonan yang telah ditolak                |  |
|                                           |                                                |  |

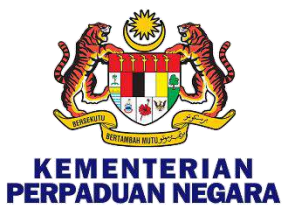

### PENGHANTARAN PERMOHONAN

|                                                 |                                                    | 🚛 ms 🤷 奠                             |
|-------------------------------------------------|----------------------------------------------------|--------------------------------------|
| MAN UTAMA / PAPAN PEMUKA / PERMOHONAN           | 🛃 EKSPORT - + PERMOHONAN BARU                      | CARI MENGIKUT STATUS                 |
| larai Permononan                                |                                                    | 🛱 Draf Permohonan yang telah disimpa |
| j Permohonan telah berjaya dihantar.            |                                                    | Permohonan yang telah dihantar       |
|                                                 |                                                    | 🛱 Permohonan yang telah dikembalika  |
| NARAI PERMOHONAN                                |                                                    | 🖉 Permohonan yang telah dipinda      |
| Papar 10 + rekod                                | Carian: Taipkan untuk menap s.                     | × Permohonan yang telah ditolak      |
| ID PID / FAIL 🗘 NAMA PROGRAM 💠 SEKSYEN 🗘 STATUS | C TINDAKAN                                         |                                      |
| BIDANG MODAL INSAN                              | Paparan →                                          |                                      |
| Paparan dari 1 hingga 1 dari 1 rekod            | Sebelum 1 Seterusnya                               |                                      |
|                                                 | Paparan pemohon<br>selepas permohonan<br>dihantar. |                                      |

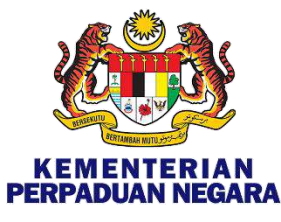

## PENGHANTARAN PERMOHONAN

- A. Ma

|                                                                                       |      |                                                                                                    |                                     | 🔤 MS 🖻 🦉 🌔                                       |
|---------------------------------------------------------------------------------------|------|----------------------------------------------------------------------------------------------------|-------------------------------------|--------------------------------------------------|
| ♥ I<br>BIDANG MODAL INSAN                                                             | No R | ujukan Permohonan                                                                                        |                                     | ABC 2.0                                          |
| DI HALAMAN INI<br><mark>A. Maklumat Organisasi</mark><br>3. Maklumat Cadangan Program |      | SAN KESELURUHAN PERMOHONAN                                                                               |                                     | 🖨 CETAK 🗋 JANAKAN LAPORAN -                      |
| . Maklumat Tenaga Pengajar<br>). Maklumat Aktiviti Program                            |      |                                                                                                    | BAHAGIAN A: MAKLUMAT ORGANISASI     |                                                  |
| F. Senarai Semak Dokumen untuk dimuat naik                                            | BIL. | PERKARA                                                                                                  | M                                   | IAKLUMAT                                         |
|                                                                                       |      |                                                                                                    | A1: MAKLUMAT PENDAFTARAN ORGANISASI |                                                  |
|                                                                                       | 1.   | Nama Organisasi :<br>Jenis Pendaftaran Organisasi :<br>(Cth: ROS/ROC)                                    |                                     | Klik untuk menjanakan<br>Borang Permohonan dalam |
|                                                                                       | 3.   | Nombor Pendaftaran Organisasi :                                                                          | FFM-050-10-10052020                 | fail PDF                                         |
|                                                                                       | 4.   | Bilangan Tahun Pendaftaran :<br>Berikan justifikasi sekiranya tahun penubuhannya kurang<br>dari 1 Tahun. | 5 Year(s)                           | L. <u></u>                                       |
|                                                                                       | 5.   | Alamat Organisasi :                                                                                      |                                     |                                                  |
|                                                                                       | 6.   | Nombor Telefon Pejabat Organisasi :                                                                      |                                     |                                                  |
|                                                                                       | 7.   | Alamat E-mel Organisasi :                                                                                |                                     |                                                  |

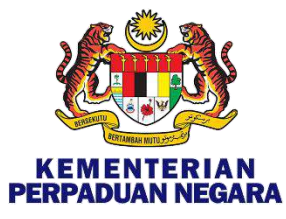

### Hubungi Kami

Untuk sebarang pertanyaan mengenai Permohonan Geran Kewangan 2021,

sila hubungi di talian 03-8091 8198 atau infomitra@perpaduan.gov.my

| WAKTU PEJABAT |                                    |
|---------------|------------------------------------|
| ISNIN-JUMAAT  | 9.00 PAGI HINGGA 5.00 PETANG       |
| WAKTU REHAT   |                                    |
| ISNIN-KHAMIS  | 1.00 TENGAHARI HINGGA 2.00 PETANG  |
| JUMAAT        | 12.15 TENGAHARI HINGGA 2.45 PETANG |